Travel Voucher Interview

### **Purpose**

This training guide covers the navigation of the Travel Voucher Interview (TVI)

### **Overview**

The Travel Voucher Interview is designed to assist reporting units and finance offices in the proper reporting of travel entitlements. The TVI will automatically generate a 1351-2 for permeant change of station and separation order types.

Travel Voucher Interview

### **Travel and Orders**

- Individual Members will use the Travel Voucher link.
  - If member has executed PCS type orders the traveler will need an approved Inbound Interview prior to proceeding.

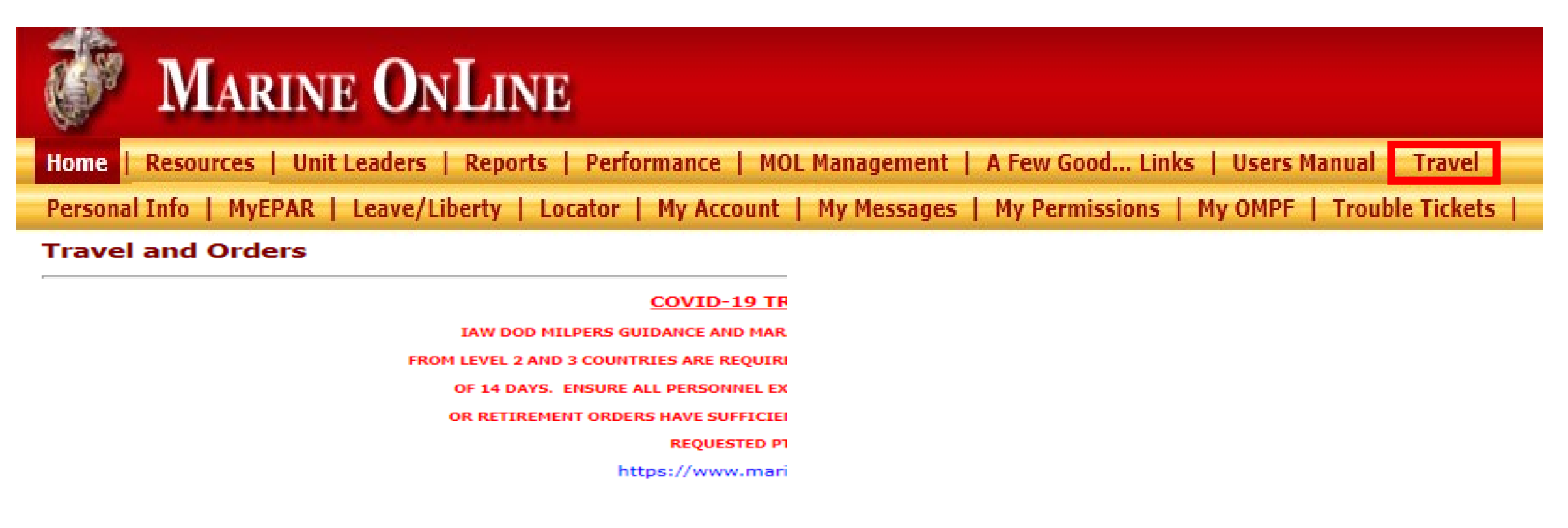

#### Individual Member

- Outbound Interview
- Inbound Interview
- View Basic Orders
   Historical Vouchar

Travel Voucher (Travel only, DO NOT use for property claims)

#### Personal Property / Passenger (External Sites)

- Move.mil
- Pets / Passenger Transportation
- Airline Pet Policy
- Personal Property / Household Goods Transportation
   Personally Program Mayor (PPM) Claims
- Personally Procured Move (PPM) Claims

#### Unit Leaders

- Outbound Management
- Inbound Management

This training guide is a product of the Manpower Information Systems Support (MISSA) Training Support Team.

Distribution Statement C: Distributions authorized to U.S. Government Agencies and their Contractors.

**Travel Voucher Interview** 

# Starting the interview.

### Travel Voucher

Claim Summary

Itinerary 1 - Select Travelers

# • Select the Begin Itinerary 1.

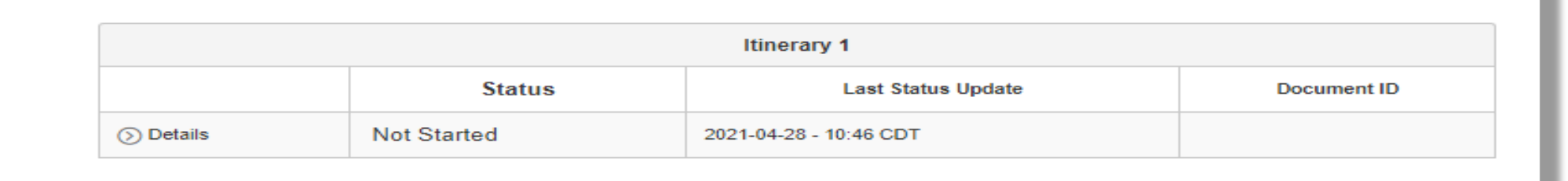

- Select all dependents that are traveling currently with you to the next duty station.
- Select "Next"

|        |            | Se | lect Travelers |                  |
|--------|------------|----|----------------|------------------|
|        |            |    | Name           |                  |
| $\leq$ | Marine     |    |                |                  |
| $\leq$ | Spouse     |    |                |                  |
|        | Child 1    |    |                |                  |
| $\leq$ | Child 2    |    |                |                  |
| $\leq$ | Child 3    |    |                |                  |
| $\leq$ | Child 4    |    |                |                  |
| Save a | and Return |    |                | Next - Itinerary |

Distribution Statement C: Distributions authorized to U.S. Government Agencies and their Contractors.

Begin Itinerary 1

**Travel Voucher Interview** 

### **Travel Detail**

- Select Method of travel.
  - If POV is selected Traveler must input number of vehicles making the trip at the bottom of this page.

- Click on add initial stop
  - Then Click on each section to input the information required.
- For additional stops Select the '+' and repeat steps.

| tinerary 1 - Travel Detail                              |             |               |                 |           |                 |
|---------------------------------------------------------|-------------|---------------|-----------------|-----------|-----------------|
| Itinerary 1 Origin                                      |             |               |                 |           |                 |
| Location                                                | Depart Date | Me            | ethod of Travel |           |                 |
| Cherry Point, North Carolina 28533                      | 11/22/2020  | Private Vehic | cle             | ~         |                 |
|                                                         |             | 1             |                 | 1         |                 |
| Itinerary 1 Stop<br>Click each indicatual cell to edit. |             |               |                 |           | ld Initial Stop |
| Stop Location                                           | Arrive Date | Depart Date   | Method          | Stop Reas | on Action       |
| Address Type:<br>USA Foreign                            |             |               |                 |           |                 |
| City: Marine                                            |             |               |                 |           | 💼 🛨             |
| State: CALIFORN V                                       |             |               |                 |           |                 |
| Zip: 555555                                             |             |               |                 |           |                 |

 Once complete select the "Next " button

| Itinerary 1 Destination                                                      |              |                                  |
|------------------------------------------------------------------------------|--------------|----------------------------------|
| Location                                                                     | Arrival Date | Stop Reason                      |
| Camp Lejeune, North Carolina 28542                                           | 04/28/2021   | Travel Complete                  |
| How many privately owned vehicles did you and/or dependents take for this to | rip 0 🗢 🖸    |                                  |
| Save and Return                                                              |              | Next - Temporary Lodging Expense |

This training guide is a product of the Manpower Information Systems Support (MISSA) Training Support Team.

Page 4

### **Traveler Role**

### **Training Guide**

### **Travel Voucher Interview**

### Temporary Lodging Expense (TLE)

- If you are claiming TLE select "Yes".
  - If not select "No" and then "Next".
- Then select "Add Temporary Lodging Expense"
- Fill in all information for the TLE expense.
- To Add attachments for TLE click "Browse"
- Then select "Attachment Type"
- Then select "Attach File"
- Then select next.

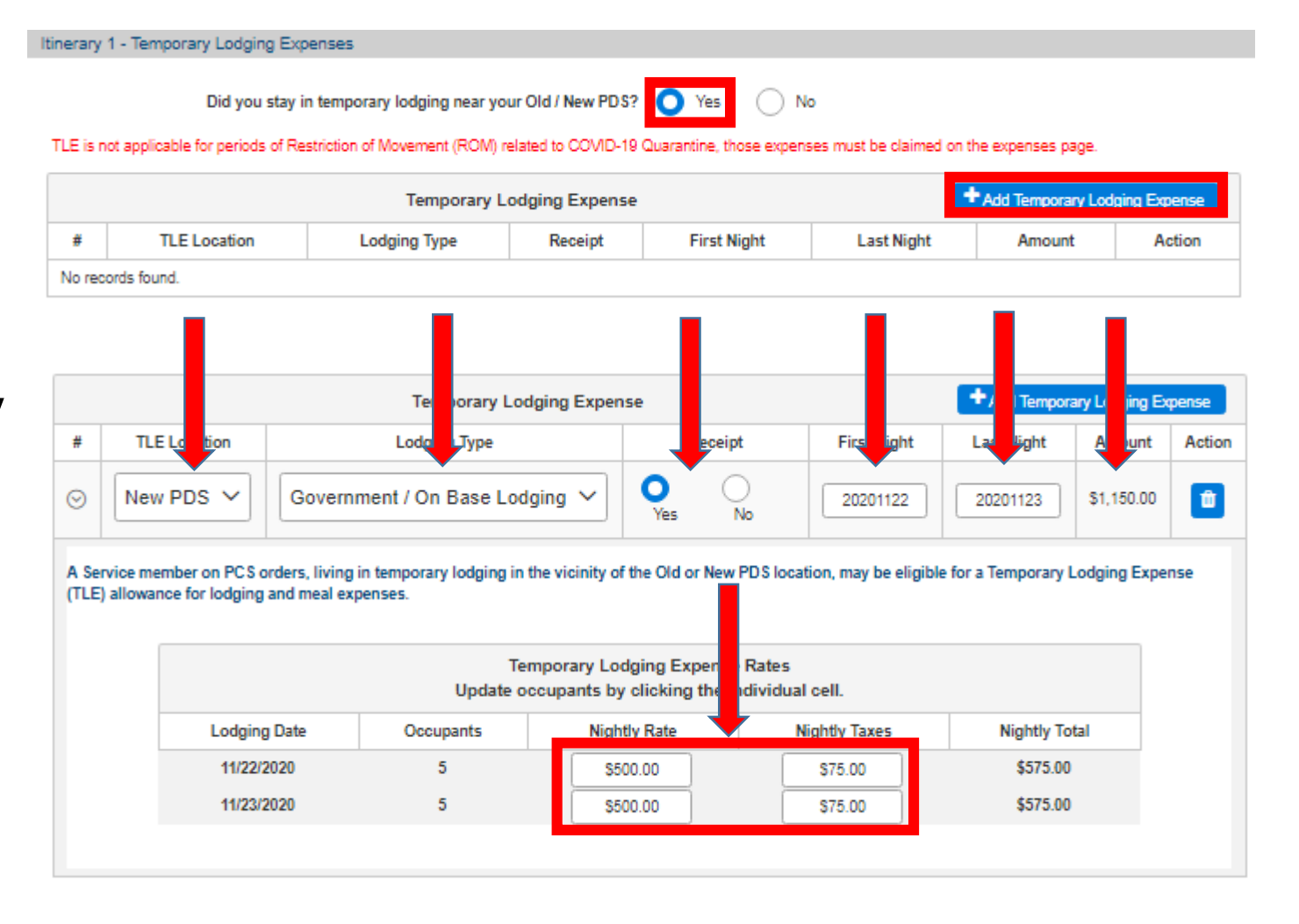

#### Attach a File by clicking the Browse button and clicking the Attach File button

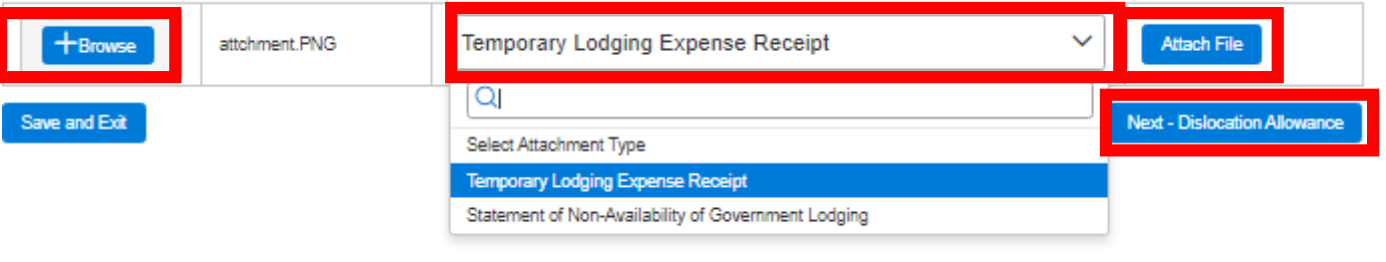

This training guide is a product of the Manpower Information Systems Support (MISSA) Training Support Team.

Distribution Statement C: Distributions authorized to U.S. Government Agencies and their Contractors.

**Travel Voucher Interview** 

Save and Exit

# Dislocation Allowance (DLA)

**Traveler Role** 

- If you have dependents moved with you select "Yes".
- If you would like to claim DLA select "Yes".
- If you don't have dependents or they didn't travel with you may still rate DLA without Dependents.
- Select "No" if dependents did not travel with you.
- Select No if you are not assigned a barracks room.
  - If you are assigned a barracks room you will not rate DLA.
  - If you are E5 and below without depends you will need to attach "Authorization to reside out in town".
- If you would like to claim DLA select "Yes".

| Did your dependent(s) relocate on these orders?      | 🔿 Yes | ○ No |
|------------------------------------------------------|-------|------|
| Would you like to claim Dislocation Allowance (DLA)? | O Yes | ○ No |
| You are claiming DLA With Dependents                 |       |      |

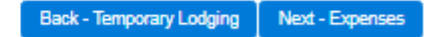

| Did your dependent(s) relocate on these orders?<br>Are you assigned to single type government quarters (ie. barracks room)?<br>Would you like to claim Dislocation Allowance (DLA)?<br>You are claiming DLA Without Dependents | Ves<br>Yes<br>Yes | <ul> <li>No</li> <li>No</li> <li>No</li> </ul> |                          |                 |
|----------------------------------------------------------------------------------------------------|-------------------|------------------------------------------------|--------------------------|-----------------|
| Save and Exit                                                                                                    |                   |                                                | Back - Temporary Lodging | Next - Expenses |

This training guide is a product of the Manpower Information Systems Support (MISSA) Training Support Team.

Distribution Statement C: Distributions authorized to U.S. Government Agencies and their Contractors.

**Travel Voucher Interview** 

### **Other Expenses.**

- If you incurred any other expense.
- Select "Add Expense"
- Fill out expense information
- If expense is \$75 or more you will need a receipt.
- To attach receipt click on "Browse".
- Select file
- Update "Attachment Type"
- Click "Attach File"

#### Itinerary 1 - Expenses

- Please add all reimbursable expenses, to include the type of expense, amount and date incurred.
- Any expense \$75 or more requires a supporting receipt. Use the file uploader below to upload your receipts.
- Please do not include receipts for gas or food expenses. They are already included in your reimbursement calculation and are not able to be claimed as separate expenses.
- For any lost receipts select 'No' under the Receipt column and fill out the additional fields below.
- All command endorsements issued outside the MOL interview process must be attached under the File Upload section.

|        |                                     |                           | Expenses       | i        |               | + Add             | Expense      |
|--------|-------------------------------------|---------------------------|----------------|----------|---------------|-------------------|--------------|
| #      | Туре                                | Amount                    | Start Date     | End Date |               | Receipt           | Action       |
| 0      | Taxi - Terminal 💙                   | \$100.00                  | 20201123       | 20201123 | O Yes         | s 🔿 No            |              |
|        |                                     |                           | Attachments    |          |               |                   |              |
|        | File Name                           |                           | Attachmen      | t Type   |               | Action            |              |
| No re  | cords found.                        |                           |                |          |               |                   |              |
|        |                                     |                           | File Uploader  |          |               |                   |              |
| Attach | a File by clicking the Browse butto | n and clicking the Attach | h File button. |          |               |                   |              |
| -      | Browse DLA with out                 | PNG                       | Taxi Receip    | t        | ~             | Attach File       |              |
| Save   | and Exit                            |                           |                | В        | ack - Disloca | ation Allowance N | ext - Review |

**Travel Voucher Interview** 

### **Review Travel claim.**

- Review claim
- If claim is correct click "Next"

### **Confirm Travel claim.**

- Verify all contact and deposit information.
- Then click Submit Travel Voucher.

| arrine_California 586565         11/22/2020         Private Vehicle           Destination         Arrival Date         Arrival Date           Table         11/22/2020         11/22/2020           Temporary Lodging Expenses         Prior Night         Last Night         Annount           New POS         Overnment / on Base Lodging         New POS         11/22/2020         11/22/2020           Claiming DLA         OLA Type         11/22/2020         11/22/2020         31.150.00           Claiming DLA         OLA Type         0LA Type         11/22/2020         31.150.00           Via 2020-11-23         S100.00         No         NA         NA         NA           Via 2020-11-23         S100.00         No         NA         NA         NA           Via 2020-11-23         S100.00         No         NA         NA         NA           Via 2020-11-23         S100.00         No         NA         NA         NA           Via 2020-11-23         S100.00         No         NA         NA         NA           Via 2020-11-23         S100.00         NA         NA         NA           Via 2020-11-23         S100.00         NA         NA         NA           Viamarrive Via                                                                                                    |                                                                                                    | Stop Lo                                                                                                    | cation                           |                                            | Arriv                                                                               | e Date                                                          | D           | epart Date    |            | Met         | thod          |            |
|----------------------------------------------------------------------------------------------------|----------------------------------------------------------------------------------------------------|----------------------------------------------------------------------------------------------------|----------------------------------|--------------------------------------------|-------------------------------------------------------------------------------------|-----------------------------------------------------------------|-------------|---------------|------------|-------------|---------------|------------|
| Destination         Arrival Date           Section 2013         Temporary Lodging Expanses           g         TLE Location         Lodging Type         Missing Receipt         Pirst Hight         Last Night         Amount           g         TLE Location         Government / On Base Lodging         No         1122/2020         31.150.00           Claiming DLA         Dialocation Allowance (DLA)           Claiming DLA         DLA Type           Claiming DLA         Claiming Receipt         No         NA         NA           Value         Date         Company Phone         Company Address           No         Date         NA         NA         NA           NA         NA         NA         NA         NA         NA           Value         Company Phone         Company Address           No         Date         NA         NA         NA         NA           Value         NA         NA         NA         NA         NA           Value         Company Phone         Company Address           Value         NA         NA         NA           Value                                                                                                    | larine, (                                                                                                    | California 555555                                                                                                    |                                  |                                            | 11/22/2020                                                                          |                                                                 | 11/26/20    | 20            | Priva      | ate Vehicle |               |            |
| Landice, Virginia 22134     11/20/2020       Temporary Lodging Expenses       Image: Colspan="2">Temporary Lodging Expenses       Image: Colspan="2">Temporary Lodging Expenses       Distocation Allowance (DLA)       Distocation Allowance (DLA)       CLA Web Dependence       Date: Date: Company Marre Company Phone Company Address       Attachment Type       Date: Amount Missing Receipt Company Name Company Phone Company Address       Out: Company Codging Expense Receipt       Date: Company Codging Expense Receipt       Date: Company Codging Expense Receipt       Law Phone       Contact Information       No       Date: Contact Information       Date: Contact Information       Date: Contact Information       Date: Contact Information       Date: Contact Information       Date: Contact Information       Date: Contact Information       Date: Contact Information       Date: Contact Information       Date: Contact Information       Distorsing Office       Contact Information       Distorsing Office       Contact Information                                                                                                    |                                                                                                    |                                                                                                    | De                               | estination                                 |                                                                                     |                                                                 |             |               | Arriva     | al Date     |               |            |
| Temporary Lodging Expenses           Image: TLE Location         Lodging Type         Missing Receipt         First Night         Last Night         Amount           Image: TLE Location         Government / On Base Lodging         No         11/23/2020         31.150.00           Dislocation Alfowance (DLA)           DLA Type           Claiming DLA         DLA Type           Claiming DLA         DLA Type           Claiming DLA         DLA Type           Claiming Temperature (DLA)           Value         Amount         Missing Receipt         Company Phone         Company Address           Value         Date         Amount         Missing Receipt         NiA         NiA         NiA         NiA           Value         Date         Amount         Missing Receipt         Company Phone         Company Address           Value         Date         Amount         Missing Receipt         Company Phone         Company Address           Value         Filename         Company Phone         Company Address           Value         Temponary Lodging Expense Receipt         Attachment         Temponary Lodging Expense Receipt         Missing                                                                                                    | uantico                                                                                                    | o, Virginia 22134                                                                                                    |                                  |                                            |                                                                                     |                                                                 |             | 11/26/2020    |            |             |               |            |
| TLE Location         Lodging Type         Missing Receipt         First Night         Last Night         Amount           New PDS         Government / On Base Lodging         No         11/22/2020         31,160.00           Dialocation Allowance (DLA)           Claiming DLA         CLA Type           Claiming DLA         Company Name         Company Address           We Date         Amount         Missing Receipt         Company Name         Company Address           We Date         Amount         Missing Receipt         Company Name         Company Address           We Context Information           Missing Receipt         Company Name         Company Address           Supervise         Attachments           Filename         Attachments           Filename         Attachments           Supervise         Company Name         Company Address           Filename         Attachments           Filename         Contact Information           Missing Address <td colspan<="" td=""><td></td><td></td><td></td><td></td><td>Temporary</td><td>Lodging Exp</td><td>enses</td><td></td><td></td><td></td><td>_</td></td>                                                                                                    | <td></td> <td></td> <td></td> <td></td> <td>Temporary</td> <td>Lodging Exp</td> <td>enses</td> <td></td> <td></td> <td></td> <td>_</td>                                             |                                                                                                    |                                  |                                            |                                                                                     | Temporary                                                       | Lodging Exp | enses         |            |             |               | _          |
| New PDS         Government / On Base Lodging         No         11/22/2020         11/22/2020         11/20/2020         11/20/2020         11/20/2020         11/20/2020         11/20/2020         11/20/2020         11/20/2020         11/20/2020         11/20/2020         11/20/2020         11/20/2020         11/20/2020         11/20/2020         11/20/2020         11/20/2020         11/20/2020         11/20/2020         11/20/2020         11/20/2020         11/20/2020         11/20/2020         11/20/2020         11/20/2020         11/20/2020         11/20/2020         11/20/2020         11/20/2020         11/20/2020         11/20/2020         11/20/2020         11/20/2020         11/20/2020         11/20/2020         11/20/2020         11/20/2020         11/20/2020         11/20/2020         11/20/2020         11/20/2020         11/20/2020         11/20/2020         11/20/2020         11/20/2020         11/20/2020         11/20/2020         11/20/2020         11/20/2020         11/20/2020         11/20/2020         11/20/2020         11/20/2020         11/20/2020         11/20/2020         11/20/2020         11/20/2020         11/20/2020         11/20/2020         11/20/2020         11/20/2020         11/20/2020         11/20/2020         11/20/2020         11/20/2020         11/20/2020         11/20/2020         11/20/2020         11/20/2020 <th1< td=""><td>#</td><td>TLE Location</td><td></td><td>Lodging 1</td><td>Гуре</td><td>Missing</td><td>Receipt</td><td>First Night</td><td>La</td><td>st Night</td><td>Amount</td></th1<>                                                                                                    | #                                                                                                    | TLE Location                                                                                                    |                                  | Lodging 1                                  | Гуре                                                                                | Missing                                                         | Receipt     | First Night   | La         | st Night    | Amount        |            |
| Dislocation Altowance (DLA)         DLA With Dependents         Expense         Type       Outer Maissing Receipt       Company Phone Company Phone       Company Phone       Company Phone <th col<="" td=""><td></td><td>New PDS</td><td>Government</td><td>t / On Base</td><td>e Lodging</td><td>No</td><td></td><td>11/22/2020</td><td>11/23</td><td>3/2020</td><td>\$1,150.00</td></th>                                                                                                    | <td></td> <td>New PDS</td> <td>Government</td> <td>t / On Base</td> <td>e Lodging</td> <td>No</td> <td></td> <td>11/22/2020</td> <td>11/23</td> <td>3/2020</td> <td>\$1,150.00</td> |                                                                                                    | New PDS                          | Government                                 | t / On Base                                                                         | e Lodging                                                       | No          |               | 11/22/2020 | 11/23       | 3/2020        | \$1,150.00 |
| Listocation (DLA)         DLA Type         DLA Type         DLA Type         Date         Amount         Missing Receipt         NA         NA         NA         NA         Amount         Missing Receipt         Amount         Attachments         Attachments         Attachments         Elename         Attachments         Attachments         Attachments         Elename         Attachments         Attachments         Attachments         Attachments         Attachments         Attachments         Attachments         Attachments         Attachments         Attachments         Attachments         Attachments         Attachments         Attachments <tr< td=""><td></td><td></td><td></td><td></td><td>Diclocation</td><td>0</td><td></td><td></td><td></td><td></td><td></td></tr<>                                                                                                    |                                                                                                    |                                                                                                    |                                  |                                            | Diclocation                                                                         | 0                                                               |             |               |            |             |               |            |
| Claiming DLA     DLA Type       DLA With Dependents         Type     Date     Amount     Missing Receipt     Company Name     Company Phone     Company Address       Nui     2020-11-23     3100.00     No     Nui     Nui     Nui     Nui         Attachments         Filename       Attachment Type         Contact Information         Filename     Contact Information         Type         Contact Information         Mailing Address     Type       USA Type     USA     Foreign       Cite colspan="2">Contact Information         Mailing Address     Type       USA Contact Information     State         Mailing Address     Type       URA Type     USA     Foreign       City     State     Zip       Countioo     VIRGINIA     State       Disbursing Office     Disbursing Office       Address: Frame Office, PO Box 200, Quantice, VA 22134       Email:     Email:     Contact Details       Filenancial Information       Disbursing Office       Address:     Frame@Usen.cm.mil       Disbursin                                                                                                    |                                                                                                    |                                                                                                    |                                  |                                            | Dislocation                                                                         | n Allowance (                                                   | DLA)        |               |            |             | _             |            |
| Expenses       Expenses       Receipt       Company Phone       Company Phone       NA       NA       Attachments       Attachments       Filename       Attachment Type       Temporary Lodging Expense Receipt       Company Address       Temporary Lodging Expense Receipt       Contact Information       Temporary Lodging Expense Receipt       Contact Information       Temporary Contact Information       Main Godress       Type       USA       Foreign       City       City       City       City       City       City       City       City       City       City       City       City       City       City       City       City       City       City                                                                                                    |                                                                                                    | Clai                                                                                                    | iming DLA                        |                                            | DIA                                                                                 | With Depende                                                    | ote         | DLA Type      |            |             |               |            |
| Expanses           Syste         Date         Amount         Missing Receipt         Company Name         Company Phone         Company Address           Attachments           Attachment Type           Schneents           Attachment Type           Schneent Type           Schneent Type           Schneent Type           Schneent Type           Schneent Type           Schneent Type           Schneent Type           Schneent Type           Schneent Type           Schneent Type           Schneet Type           Schneet Type                                                                                                    | =>                                                                                                    |                                                                                                    |                                  |                                            | 004                                                                                 | with Depende                                                    | 11.5        |               |            |             |               |            |
| Type         Date         Amount         Missing Receipt         Company Name         Company Phone         Company Address           Axid         2020-11-23         \$100.00         No         N/A         N/A         N/A         N/A           Attachments           Attachment Type           Temporary Lodging Expense Receipt           Ethname         Attachment Type           Receipt           Tow Receipt         Tow Receipt           Contact Information           Contact Information           Maining Address         Type           Type         Out Contact Information           Maining Address         Type           Type         Out Contact Information           Maining Address         Type           Type         Out Contact Information           Maining Address         Type           Type         Out Contact Information           Maining Address         Type           Out Contact Information           Maining Addre                                                                                                    |                                                                                                    |                                                                                                    |                                  |                                            | E                                                                                   | xpenses                                                         |             |               |            |             | _             |            |
| ANU         2020-11-23         \$100.00         No         NA         N/A         N/A         N/A           Attachments           Attachments           Attachments           Attachments           Attachment Type           Attachment Type           Attachet                                                                                                    | Туре                                                                                                    | Date                                                                                                    | Amount                           | Missi                                      | ing Receipt                                                                         | Company                                                         | Name        | Company Pho   | ne         | Comp        | any Address   |            |
| Attachments         Filename       Attachment Type         technonest PNG       Temporary Lodging Expense Receipt         2LA with out PNG       Text Receipt         ments:       Text Receipt         characters remaining       Text - Expense         w and Ext       Text - Expense         filerary 1 - Sign and Submit       Type         filerary 1 - Sign and Submit       Out - Cord         filerary 1 - Sign and Submit       Out A Foreign         (ity       State         [1775 Marine Way       USA         City       State         [20amitico       VIRGINIA         685-585-5855       Enail         Phone *       [55556         Enail       Phone *         [Address:       Finance Office, PO Box 208, Quantico, VA 22134         Email:       Phone *         [Institution:       NAVY FEDERAL CREDIT UNION         Institution:       NAVY FEDERAL CREDIT UNION         Cocont Type:       Checking         Account Type:       Checking                                                                                                    | IXA                                                                                                    | 2020-11-23                                                                                                    | \$100.00                         | No                                         |                                                                                     | N/A                                                             |             | N/A           |            | N/A         |               |            |
| Attachment Type         tochment PNG         Temporary Lodging Expense Receipt         #LA with out FNG       Taxo Receipt         Attachment Type         todament PNG         todament PNG         Colspan="2">Attachment Type         todament PNG         todament PNG         todament PNG         todament PNG         todament PNG         todament PNG         todament PNG         todament PNG         todament PNG         todament PNG         todament PNG         todament PNG         todament PNG         Type         Type         todament PNG         Contact Information         Mode - Coreign         Contact Information         Mode - Coreign         Contact Information         Mode - Coreign         Contact Information         Mode - Coreign         Contact Information <td></td> <td></td> <td></td> <td></td> <td>A#</td> <td>achments</td> <td></td> <td></td> <td></td> <td></td> <td></td>                                                                                                    |                                                                                                    |                                                                                                    |                                  |                                            | A#                                                                                  | achments                                                        |             |               |            |             |               |            |
| Piename       Preparate         takenmet PNS       Temporary Lodging Expense Receipt         LA with out PNS       Taxi Receipt         nents:       Beck - Expense         characters remaining       Beck - Expense         stat       Beck - Expense         linerary 1 - Sign and Submit       Iteration         Mailing Address       Type         1775 Marine Way       USA         Finatico       VIRGINIA         State       ZIP         Guantico       VIRGINIA         Email       Phone *         (MMARINE@USMC.Mit       B556565555         Disbursing Office       Address: Finance Office, PO Box 200, Quantico, VA 22134         Phone: 78/2471/13103       Fax: 78/432-0301         Email:       quantraveloffice@usmc.mit         Account Details       Institution: NAVY FEDERAL CREDIT UNION         Account Type:       Checking         Account Type:       Checking                                                                                                    |                                                                                                    |                                                                                                    |                                  |                                            |                                                                                     |                                                                 |             |               |            |             |               |            |
| SLA with out PNG     Taxi Receipt         Iteration         Characters remaining         ve and Ext         Iterary 1 - Sign and Submit         Iterary 1 - Sign and Submit         Iterary 1 - Sign and Submit         Iterary 1 - Sign and Submit         Contact Information         Mailing Address       Type       0     USA          Foreign       City     State       Quartico     VIRGINIA       Phone *       IdAMMARINE@USMC.Mit     Ø55-655-6556       Disbursing Office           Address:     Finance Office, PO Box 208, Quantico, VA 22134       Phone:     Taxing quantraveloffice@usmc.mit         Account Details         Financial       Institution:       NAVY FEDERAL CREDIT UNION       Account Type:       Checking       Account Type:                                                                                                    | ttchmer                                                                                                    | nt.PNG                                                                                                    | me                               |                                            | Temporary Loo                                                                       | laina Expense l                                                 | Receipt     | tachment Type |            |             |               |            |
| characters remaining<br>ve and Eck Expenses Revealed to the second second | LA with                                                                                                    | out PNG                                                                                                    |                                  |                                            | Taxi Receipt                                                                        |                                                                 |             |               |            |             |               |            |
| Contact Information         Mailing Address       Type         1775 Marine Way       USA       Foreign         City       State       ZIP         Guantico       VIRGINIA       65555         Email       Phone *         IAMMARINE@USMC.MIL       555-5555         Disbursing Office         Address:       Finance Office, PO Box 208, Quantico, VA 22134         Phone:       784-432-0301         Email:       quantraveloffice@usmc.mil         IMAVY FEDERAL CREDIT UNION         Institution:       NAVY FEDERAL CREDIT UNION         Account Type:       Checking         Account Type:       Checking                                                                                                    | charact<br>ve and l                                                                                                    | ers remaining                                                                                                    |                                  |                                            |                                                                                     |                                                                 |             |               | Back - E   | Expenses    | Next - Confir |            |
| Mailing Address       Type         1775 Marine Way       O USA       Foreign         City       State       ZIP         Quantico       VIRGINIA       55555         Email       Phone *         IAMMARINE@USMC.MIL       555-5555         Disbursing Office         Address:       Finance Office, PO Box 206, Quantico, VA 22134         Phone:       784-2171/3193         Fax:       784-432-0301         Email:       quantraveloffice@usmc.mil         Institution:         Account Details         Financial<br>Institution:       NAVY FEDERAL CREDIT UNION         Account Type:       Checking         Operating Office       Checking                                                                                                    | charact                                                                                                    | ers remaining<br>Exit<br>Itinerary 1 - Sig                                                                                                    | n and Submit                     |                                            |                                                                                     |                                                                 |             |               | Back - E   | Expenses    | Next - Confir |            |
| 1775 Marine Way USA Foreign   City State ZIP   Quantico VIRGINIA 55555   Email Phone *   IAMMARINE@USMC.MIL 555-5555   Disbursing Office   Address: Finance Office, PO Box 208, Quantico, VA 22134   Phone: 784-432-0301   Email: quantraveloffice@usmc.mil     Financial NAVY FEDERAL CREDIT UNION   Account Type: Checking   Account Type: Checking                                                                                                    | charact                                                                                                    | ers remaining<br>Exit<br>Itinerary 1 - Sig                                                                                                    | n and Submit                     |                                            | Contact Inf                                                                         | ormation                                                        |             |               | Back - E   | Expenses    | Next - Confir |            |
| City       State       ZIP         Quantico       VIRGINIA       55555         Email       Phone *         IAMMARINE@USMC.MIL       555-6555         Disbursing Office         Address:       Finance Office, PO Box 206, Quantico, VA 22134         Phone:       784-2171/3193         Fax:       784-432-0301         Email:       quantraveloffice@usmc.mil         Imail: quantraveloffice@usmc.mil         Imail:       NAVY FEDERAL CREDIT UNION         Institution:       NAVY FEDERAL CREDIT UNION         Account Type:       Checking         Account Type:       Checking                                                                                                    | charact                                                                                                    | ers remaining<br>Ext<br>Itinerary 1 - Sig<br>Mailing Addres                                                                                                    | in and Submit                    |                                            | Contact Inf                                                                         | ormation<br>Type                                                |             |               | Back - E   | Expenses    | Next - Confir |            |
| Quantico VIRGINIA   Email Phone *   IAMMARINE@USMC.MIL 555-5555     Disbursing Office     Address:   Finance Office, PO Box 208, Quantico, VA 22134   Phone: 784-2171/3193   Fax: 784-432-0301   Email: quantraveloffice@usmc.mil     Account Details     Financial   NAVY FEDERAL CREDIT UNION   Institution:   Account Type:   Checking                                                                                                    | haract                                                                                                    | Exit<br>Exit<br>Itinerary 1 - Sig<br>Mailing Addres<br>1775 Marine V                                                                                                    | n and Submit<br>ss<br>May        |                                            | Contact Inf                                                                         | ormation<br>Type                                                | Fo          | reign         | Back - E   | Expenses    | Next - Confir |            |
| Email       Phone *         IAMMARINE@USMC.MIL       555-565-5655         Disbursing Office         Address:       Finance Office, PO Box 208, Quantico, VA 22134         Phone:       784-2171/3193         Fax:       784-432-0301         Email:       quantraveloffice@usmc.mil         Account Details       Institution:         NAVY FEDERAL CREDIT UNION       Institution:         Account Type:       Checking         Account Type:       Checking                                                                                                    | haract                                                                                                    | Ext<br>Itinerary 1 - Sig<br>Mailing Addres<br>1775 Marine V<br>City                                                                                                    | in and Submit<br>ss<br>Nay<br>St | iate                                       | Contact Inf                                                                         | ormation<br>Type<br>USA<br>ZIP                                  | ) For       | reign         | Back - [   | Expenses    | Next - Confir |            |
| IAMMARINE@USMC.MIL       555-5555         Disbursing Office         Address:       Finance Office, PO Box 208, Quantico, VA 22134         Phone:       784-2171/3193         Fax:       784-432-0301         Email:       quantraveloffice@usmc.mil         Account Details         Image: NAVY FEDERAL CREDIT UNION         Institution:       Account Type:         Account Type:       Checking                                                                                                    | e and i                                                                                                    | Exit<br>Itinerary 1 - Sig<br>Mailing Addres<br>1775 Marine V<br>City<br>Quantico                                                                                                  | n and Submit                     | iate<br>VIRGINIA                           | Contact Inf                                                                         | Type<br>USA                                                     | ) For       | reign         | Back - E   | Expenses    | Next - Confir |            |
| Disbursing Office         Address:       Finance Office, PO Box 208, Quantico, VA 22134         Phone:       784-2171/3193         Fax:       784-432-0301         Email:       quantraveloffice@usmc.mil         Account Details         ImyPay TeberAL CREDIT UNION         Institution:       Account Type:         Account Type:       Checking                                                                                                    | e and l                                                                                                    | Exit<br>Itinerary 1 - Sig<br>Mailing Addres<br>1775 Marine V<br>City<br>Quantico<br>Email                                                                                         | n and Submit<br>ss<br>May<br>St  | late<br>VIRGINIA                           | Contact Inf                                                                         | Type<br>USA<br>USA                                              | ) Fo        | reign         | Back - E   | Expenses    | Next - Confir |            |
| Disbursing Office         Address:       Finance Office, PO Box 208, Quantico, VA 22134         Phone:       784-2171/3193         Fax:       784-432-0301         Email:       quantraveloffice@usmc.mil         Account Details         ImyPay Colspan="2">ImyPay Colspan="2">ImyPay Colspan="2"         ImyPay Colspan="2"                                                                                                    | haract                                                                                                    | Ext<br>Ext<br>Itinerary 1 - Sig<br>Mailing Addres<br>1775 Marine V<br>City<br>Quantico<br>Email<br>IAMMARINE@                                                                     | In and Submit                    | tate<br>VIRGINIA                           | Contact Inf<br>A<br>Phone *<br>555-5555                                             | Type<br>USA<br>USA                                              | ) Fo        | reign         | Back - E   | Expenses    | Next - Confir |            |
| Address: Finance Office, PO Box 208, Quantico, VA 22134 Phone: 784-2171/3193 Fax: 784-432-0301 Email: quantraveloffice@usmc.mil                                                                                                    | charact                                                                                                    | Ext<br>Itinerary 1 - Sig<br>Mailing Addres<br>1775 Marine V<br>City<br>Quantico<br>Email<br>IAMMARINE@                                                                            | In and Submit<br>ss<br>Nay<br>St | tate<br>VIRGINIA                           | Contact Inf<br>A<br>Phone *<br>555-5555                                             | Type<br>USA<br>USA                                              | ) Fo        | reign         | Back - F   | Expenses    | Next - Confir |            |
| Account Details           Financial<br>Institution:         NAVY FEDERAL CREDIT UNION           Account Type:         Checking           Account Type:         Checking                                                                                                    | charact                                                                                                    | Exit<br>Itinerary 1 - Sig<br>Mailing Addres<br>1775 Marine V<br>City<br>Quantico<br>Email<br>IAMMARINE@                                                                           | In and Submit                    | iate<br>VIRGINIA                           | Contact Inf<br>A<br>Phone *<br>555-5555<br>Disbursin                                | ormation<br>Type<br>USA<br>ZIP<br>55555<br>g Office             | ) For       | reign         | Back - E   | Expenses    | Next - Confir |            |
| Financial<br>Institution: NAVY FEDERAL CREDIT UNION<br>Account Type: Checking                                                                                                    | charact                                                                                                    | Address: Fina<br>Phone: 784<br>Ext                                                                                                    | In and Submit                    | tate<br>VIRGINIA<br>Jox 206, Qua<br>me.mil | Contact Inf<br>A<br>Phone *<br>555-5555<br>Disbursin<br>antico, VA 22134            | ormation<br>Type<br>USA<br>ZIP<br>55555<br>g Office             | ) Fo        | reign         | Back - E   | Expenses    | Next - Confir |            |
| Account NUMber: Costric                                                                                                    | charact                                                                                                    | ers remaining<br>Ext<br>Itinerary 1 - Sig<br>Mailing Address<br>1775 Marine V<br>City<br>Quantico<br>Email<br>IAMMARINE@<br>Address: Fina<br>Phone: 784<br>Fax: 784<br>Email: qua | In and Submit                    | tate<br>VIRGINIA<br>Sox 208, Qua<br>mc.mil | Contact Inf<br>A<br>Phone *<br>555-5555<br>Disbursin<br>antico, VA 22134<br>Account | ormation<br>Type<br>USA<br>ZIP<br>55555<br>g Office<br>g Office | ) For       | reign         | Back - E   | Expenses    | Next - Confir |            |

This training guide is a product of the Manpower Information Systems Support (MISSA) Training Support Team.